MILEAGE ONLY EXPENSE REPORT - Log into PeopleSoft at <u>myportal.sdccd.edu</u> using the username & password that you use to log into your SDCCD computer. Navigate to the Travel Authorization screen from the home page by selecting: Finance Dashboard/Travel & Expense/Travel Authorization

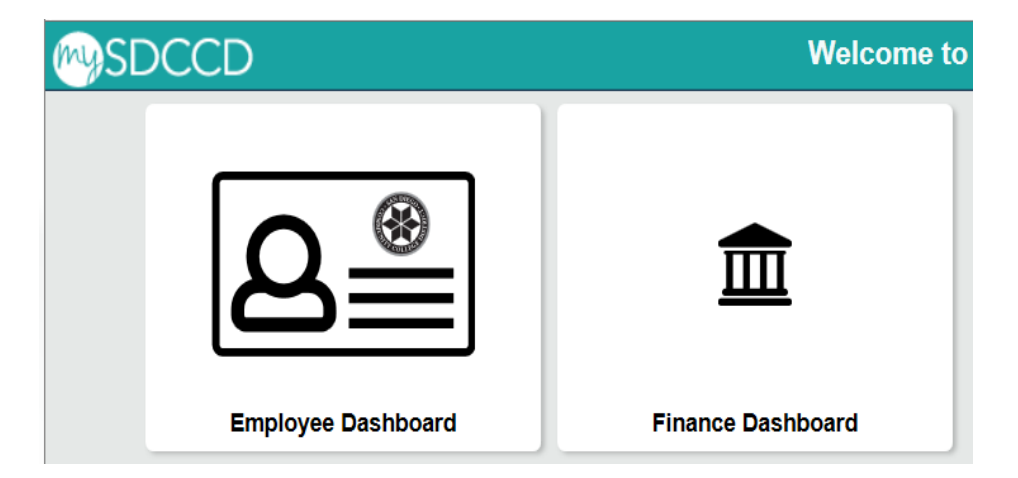

|                      | Finance Dashboard                                                                                                    |          | <b>≙</b> ♀ ♥ ≡ Ø |
|----------------------|----------------------------------------------------------------------------------------------------|----------|------------------|
| Finance Dashboard    |                                                                                                    |          |                  |
| Procurement V        | New HCM and Finance Portal!                                                                                                    | Employee | e Quicklinks =   |
| Travel & Expense     | 2 PeopleSoft Human Capital Management (HCM) has replaced the Colleague Human Resources system and                                                                                                    | <b></b>  | MY PAYCHECKS     |
| Travel Authorization | includes our new myPortal page. Please click on Read More for more information and help. FINANCE menu<br>options are now in the Finance Service Center - click on the MENU tab above the District logo and click the |          | TIMESHEET        |
| Expense Report       | 3 Finance Service Center link to expand the Finance Options. Read More                                                                                                    |          | BENEFITS SUMMARY |
| Cash Advance         |                                                                                                    | Ċ.       | PERSONAL DETAILS |
| Request a Payment    |                                                                                                    | Ŵ        | FINANCE WORKLIST |

### Choose "Add" to create a new expense report

| Expense Report             |                 |  |  |
|----------------------------|-----------------|--|--|
| Eind an Existing Value     | Add a New Value |  |  |
| Empl ID 0002065116         | ]Q              |  |  |
| Add                        |                 |  |  |
| Find an Existing Value   A | dd a New Value  |  |  |

#### Select the "Mileage Reimbursement - ONLY" Business Purpose from the drop down box. Enter a brief "Description".

| Create Expense Report                                                                                                    |                  |               |             | 📙 Save fo     | or Later   🛃 Sur      | mmary and Submit |
|----------------------------------------------------------------------------------------------------|------------------|---------------|-------------|---------------|-----------------------|------------------|
| Caroline De Moll  Caroline De Moll Caroline De Moll Covernance / Administration Mieage Reimburgement - ONLY Todessional Development Student Activities *Report Description Personal Car Use - October Reference | Default Location | <u> </u>      | Quick Start | Populate from |                       | V 60             |
| Expenses ②<br>Expand All   Collapse All Add:   📴 My Wallet (0)                                                                                                    | _                |               |             | Total         | 0.00 USD              |                  |
| *Date *Expense Type                                                                                                    | Description      | *Payment Type | ~           | *Amount       | *Currency<br>0.00 USD | ′<br>]q + −      |
| Expand All   Collapse All                                                                                                    |                  |               |             | Total         | 0.00 USD              |                  |

Attach a supporting document (i.e., Miramar Mileage Form located on our website at <u>http://www.sdmiramar.edu/facultystaff/faculty-info</u> for monthly mileage reports or an internet map from Google or MapQuest showing the travel mileage.

# Choose "Automobile Mileage" as the Expense Type. Click the grey arrow in front of Accounting Details and input the appropriate budget number provided by your Dean. <u>Note: the correct account code for mileage is always "5351" (xxxx-xxxxx-5351).</u>

| Create Expense Report                            |                                                |                 |                   | 📙 Save for La    | ter   🛃 Summary | and Submit     |
|--------------------------------------------------|------------------------------------------------|-----------------|-------------------|------------------|-----------------|----------------|
| Caroline De Moll @                               |                                                |                 | Actions           | Choose an Action | ~               | 60             |
| *Business Purpose Mileage Reimbursement - ONLY V | Default Location                               | Q               |                   | onoose an Action |                 | 00             |
| *Report Description Personal Car Use - October   | <i>∅</i> ₊ Att                                 | achments        |                   |                  |                 |                |
| Reference                                        |                                                |                 |                   |                  |                 |                |
| Expenses 🛞                                       |                                                |                 |                   | Total 0.00       |                 |                |
| Expand All   Collapse All Add:   🔚 My Wallet (0) |                                                |                 |                   | 10141 0.00       | 0.020           |                |
| *Date *Expense Type                              | *Description                                   | *Payment T      | rpe               | *Amount          | *Currency       |                |
| T1/14/2018 Automobile Mileage                    | * Month of October<br>238 characters remaining | Employee F      | aid 🗸             | 0.00             | USD             | + -            |
| *Billing Type Internal Dis 🗸                     | 200 01010010101010101                          | ✓ Default Rate  | *Exchange         | e Rate 1.0000000 | 0 🍫 🔡           |                |
| *Miles x 0.5450                                  |                                                | Non-Reimbursabl | e Base Currency A | mount 0.00       | D USD           |                |
| Accounting Details (?)                           |                                                | No Receint      | -                 |                  |                 |                |
| Chartfields                                      |                                                |                 |                   |                  |                 |                |
| Amount *GL Unit Monetary Am                      | ount Currency Exchange<br>Code Rate            | Fund Dept       | Product           | Account          | Oper Unit       | PC Bus<br>Unit |
| MIR01 Q                                          | USD 1.0000                                     | 0000            | 2Q                | 5351 Q           | Q               |                |
| <                                                |                                                |                 |                   |                  |                 | >              |
|                                                  |                                                |                 |                   |                  |                 |                |

### Click "Save for Later" followed by "Summary and Submit"

| aroline De Moll 👔                                            |                                                         |   |                                 |            |               | Actions | Choose an      | Action |                         | GO  |
|--------------------------------------------------------------|---------------------------------------------------------|---|---------------------------------|------------|---------------|---------|----------------|--------|-------------------------|-----|
| *Business Purpos                                             | e Mileage Reimbursement - ONLY                          |   | Default Location                |            | Q             |         |                |        |                         |     |
| *Report Descriptio                                           | Personal Car Use - October                              |   | de A                            | ttachments |               |         |                |        |                         |     |
| Referenc                                                     | e                                                       | Q |                                 |            |               |         |                |        |                         |     |
|                                                              |                                                         |   |                                 |            |               |         |                |        |                         |     |
| xpenses 🛞<br>xpand All   Collapse All                        | Add:   E My Wallet (0)                                  |   |                                 |            |               |         | Total          | 0.00   | USD                     |     |
| xpenses ②<br>xpand All   Collapse All<br>*Date               | Add:   P My Wallet (0) *Expense Type                    |   | *Description                    |            | *Payment Type |         | Total<br>*Amou | 0.00   | USD<br>*Currency        |     |
| xpenses ②<br>xpand All   Collapse All<br>*Date<br>11/14/2018 | Add:   P My Wallet (0) *Expense Type Automobile Mileage | ~ | *Description * Month of October |            | *Payment Type | ~       | Total<br>*Amou | 0.00   | USD<br>*Currency<br>USD | + - |

## On the next screen, click the check box to certify that the report is correct and click "Submit Expense Report"

|                              |                                                                                                   |                                                                                                    | Actions Choose a                                                                                                    | n Action                                                                                                    | ~                                                                                                    | GO                                                                                                    |
|------------------------------|---------------------------------------------------------------------------------------------------|----------------------------------------------------------------------------------------------------|----------------------------------------------------------------------------------------------------|----------------------------------------------------------------------------------------------------|----------------------------------------------------------------------------------------------------|----------------------------------------------------------------------------------------------------|
|                              | $\checkmark$                                                                                      |                                                                                                    |                                                                                                    |                                                                                                    |                                                                                                    |                                                                                                    |
|                              | a                                                                                                 |                                                                                                    |                                                                                                    |                                                                                                    |                                                                                                    |                                                                                                    |
| View Printable Version       | View Analytics                                                                                    | ⊘ Notes                                                                                                    | <i>₿</i> ₊ Att                                                                                                    | achments                                                                                                    |                                                                                                    |                                                                                                    |
| 0.00 USD                     | Non-Reimbursable Expenses                                                                         | 0.00 USD                                                                                                    | Employee Credits                                                                                                    | 0.00 USD                                                                                                    |                                                                                                    |                                                                                                    |
| 0.00 USD                     | Prepaid Expenses                                                                                  | 0.00 USD                                                                                                    | Supplier Credits                                                                                                    | 0.00 USD                                                                                                    |                                                                                                    |                                                                                                    |
| t Due to Employee            | 0.00 USD                                                                                          | Amount Due to Supplier                                                                                                    | 0.00 USD                                                                                                    |                                                                                                    |                                                                                                    |                                                                                                    |
| ify the expenses submitted a | are accurate and comply with expense polic                                                        | у.                                                                                                    |                                                                                                    |                                                                                                    |                                                                                                    |                                                                                                    |
|                              |                                                                                                   |                                                                                                    |                                                                                                    |                                                                                                    |                                                                                                    |                                                                                                    |
|                              |                                                                                                   |                                                                                                    |                                                                                                    |                                                                                                    |                                                                                                    |                                                                                                    |
|                              | View Printable Version<br>0.00 USD<br>0.00 USD<br>Due to Employee<br>ify the expenses submitted a | View Printable Version  View Analytics  O.00 USD Non-Reimbursable Expenses  O.00 USD Prepaid Expenses  Due to Employee O.00 USD  ify the expenses submitted are accurate and comply with expense polic | View Printable Version       Image: View Analytics       Image: Notes         0.00 USD       Non-Reimbursable Expenses       0.00 USD         0.00 USD       Prepaid Expenses       0.00 USD         Due to Employee       0.00 USD       Amount Due to Supplier         ify the expenses submitted are accurate and comply with expense policy.       Image: Notes | View Printable Version       Image: View Analytics       Image: Notes       Image: Attended and Analytics         0.00 USD       Non-Reimbursable Expenses       0.00 USD       Employee Credits         0.00 USD       Prepaid Expenses       0.00 USD       Supplier Credits         t Due to Employee       0.00 USD       Amount Due to Supplier       0.00 USD         ify the expenses submitted are accurate and comply with expense policy.       Image: Notes       Image: Notes       Image: Notes | View Printable Version       Image: View Analytics       Notes       Attachments         0.00 USD       Non-Reimbursable Expenses       0.00 USD       Employee Credits       0.00 USD         0.00 USD       Prepaid Expenses       0.00 USD       Supplier Credits       0.00 USD         t Due to Employee       0.00 USD       Amount Due to Supplier       0.00 USD         ify the expenses submitted are accurate and comply with expense policy.       Image: Credit Supplier Credits       Image: Credit Supplier Credits | View Printable Version       Wiew Analytics       Notes       Attachments         0.00 USD       Non-Reimbursable Expenses       0.00 USD       Employee Credits       0.00 USD         0.00 USD       Prepaid Expenses       0.00 USD       Supplier Credits       0.00 USD         t Due to Employee       0.00 USD       Amount Due to Supplier       0.00 USD         ify the expenses submitted are accurate and comply with expense policy. |